## Generalitat de Catalunya Departament d'Ensenyament Institut Montbui

# SORTIDA DE BIOLOGIA DIA 1 (al Prat de Llobregat)

Ens plau indicar el programa de l'activitat de Ciències Naturals de 3r d'ESO (concretament grups A, B i C).

La sortida es farà el proper **DIMECRES 1 DE FEBRER 2023**. Ens trobarem a la plaça de davant de l'institut , <u>a les 8h (màxima puntualitat) i la tornada serà a les 14:30 h aproximadament</u> al mateix lloc. El trajecte es farà amb autocar. <u>S'ha de portar l'esmorzar</u>; esmorzarem al Prat de Llobregat.

Programa de l'activitat: Visita guiada a l'exposició i el taller Innovació Comestible.

### La sortida val 18 €.

### CONCEPTE DEL PAGAMENT: BIOLOGIA 3r A / B / C

El **pagament** s'ha de fer **abans de divendres 13 de Gener on-line** (<u>no acceptarem pagaments en</u> <u>metàl·lic</u>). Si teniu qualsevol dubte podeu enviar un correu electrònic a les persones que coordinen la sortida i les assignatures: <u>miquel.ferrer@imontbui.org</u> o <u>vanessa.paredes@imontbui.org</u>

#### FORMES DE PAGAMENT

- 1. Accedim a la web del centre https://agora.xtec.cat/iesmontbui/
- 2. Fem clic a la icona "pagament online" (a dalt, a la dreta).

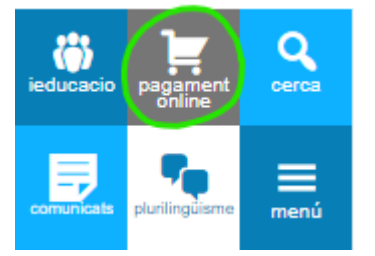

3. Al desplegable "Selecciona l'activitat" triem l'opció corresponent. CONCEPTE DEL

### PAGAMENT: BIOLOGIA 3r A / B / C

4. Si cal, indiquem la quantitat a abonar. Si ja hi figura, no s'ha de fer aquest pas.

# Generalitat de Catalunya Departament d'Ensenyament Institut Montbui

- 5. Escrivim el nom i cognoms de l'alumne o de l'alumna.
- 6. Seleccionem el curs i el grup. Si no coneixem alguna dada, seleccionem l'interrogant,

ja que és obligatori triar una opció.

7. Seleccionem l'ensenyament (<u>ESO</u>/BATX/PFI). Si no sabem l'ensenyament, seleccionem l'interrogant, ja que és obligatori triar una opció. Aquest és un exemple de com quedarà la pantalla:

| Selecciona l'activitat:    | <b>J</b> |
|----------------------------|----------|
| Import: (48,00             |          |
| Nom i cognoms de l'alumne: |          |
| Gabriel García Márquez     |          |
| Curs i grup:               |          |
| (Fer el pagament)          |          |

- 8. Cliquem a "Fer el pagament".
- 9. Emplenem les dades de la plataforma bancària.
- 10. Rebem la confirmació de pagament del banc\*.

| etalls de | el pagament             |
|-----------|-------------------------|
| port:     | 1,00 €                  |
| omerç:    | IES MONTBUI<br>(ESPAÑA) |
| minal:    | 350307120-1             |
| comanda:  | 1590078010              |
| ata:      | 21/05/2020 18:21        |

11.Cliquem al botó CONTINUAR, que ens portarà a una pàgina final del servei de pagament online.

\* No és necessari enviar cap document al professorat conforme s'ha pagat l'excursió.